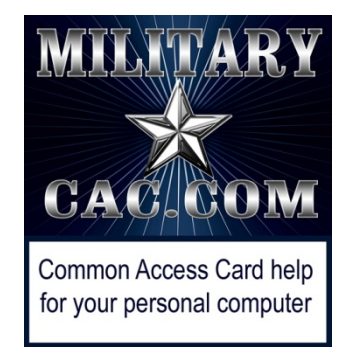

## How to Update your Information in the DoD Enterprise Email (DEE), Global Address List (GAL). Army users know it as "Enterprise Email"

Presented by: Michael J. Danberry Last Revision / review: <u>11 May 2021</u>

This guide was originally created to help members of the Military Intelligence Readiness Command (MIRC) to update their information in the Mail.mil GAL.

It will work for anyone who uses DoD Enterprise Email.

Defense Manpower Data Center (DMDC) is the database used by DoD

NOTE: This guide assumes you can already access other CAC enabled websites from your computer. If you cannot, please visit: <u>https://milcac.us</u> for assistance before proceeding.

The most current version of this presentation can be downloaded from: <u>http://milcac.us/files/Update\_Your\_GAL\_Info.pdf</u>

# Go to the ID Card Office (IDCO) online website: <u>https://idco.dmdc.osd.mil/idco</u>

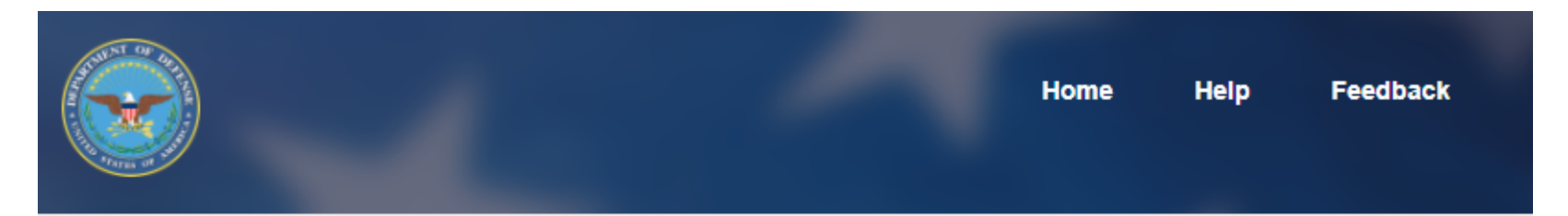

#### **ID Card Office Online**

Welcome to the RAPIDS ID Card Office Online. Select an option below to update your CAC, manage sponsor or family member ID card information, or find a RAPIDS ID Card Office.

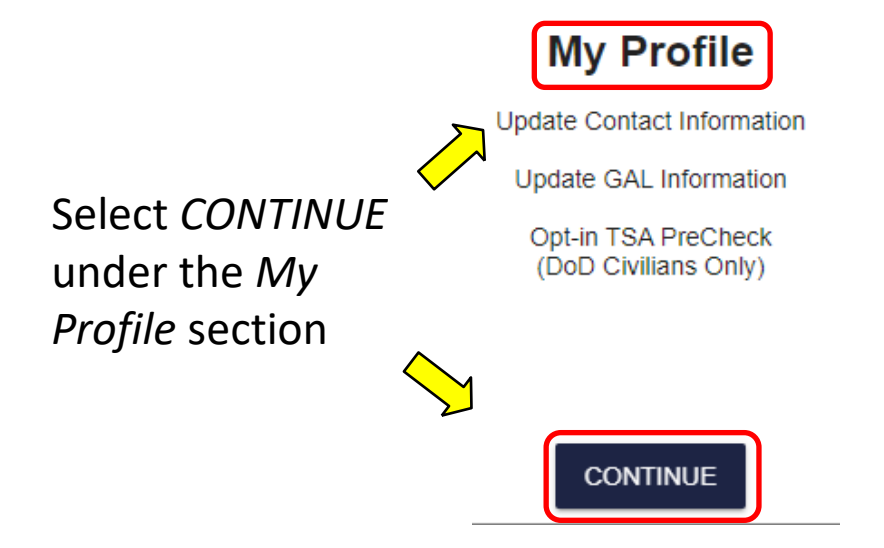

NOTE: If both you and your spouse have a DEERS account, follow instructions starting on slide 21. Then come back here <sub>2</sub>

# Select *Login* under the picture of the CAC (Common Access Card) in the CAC tab

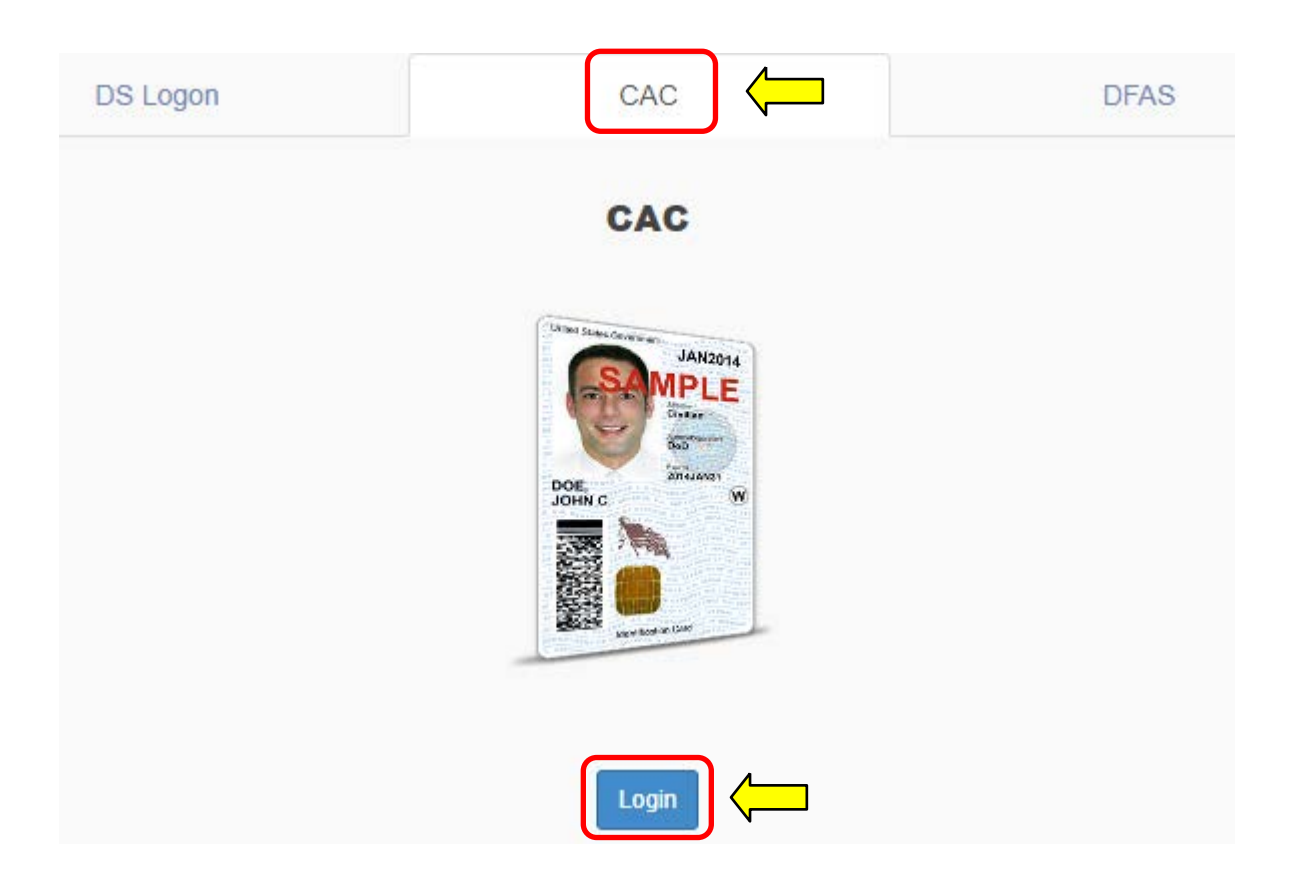

### Select PIV Authentication) , click OK

| Windows Security ×                                                                                   |                                                                                 |
|----------------------------------------------------------------------------------------------------|---------------------------------------------------------------------------------|
| Select a Certificate                                                                                 | Windows Security                                                                |
| ID -<br>DANBERRY.MICHAEL.JOH                                                                         | Select a Certificate                                                            |
| Issuer: DOD CA-31<br>Valid From: 19-Jan-15 to 25-Sep-17                                              | Site pki.dmdc.osd.mil needs your credentials:                                   |
| <u>Click here to view certificate</u><br>properties                                                  | Authentication - DANBERRY.MICHAEL.JOH                                           |
| PIV Authentication -                                                                                 | Issuer: DOD ID CA-51                                                            |
| Issuer: DOD CA-31<br>Valid From: 19-Jan-15 to 25-Sep-17                                              | Valid From: 11-Aug-19 to 20-Mar-22<br>Click here to view certificate properties |
| Signature -<br>DANBERRY.MICHAEL.JOH<br>Issuer: DOD EMAIL CA-31<br>Valid From: 19-Jan-15 to 25-Sep-17 | More choices                                                                    |
| ОК                                                                                                   |                                                                                 |

If you receive an error message / screen after selecting your CAC certificate, please go through this guide. <u>https://milcac.us/tweaks</u>

## Enter your 6-8 digit CAC PIN, select OK

| ActivClient Login        | ? | ×    |
|--------------------------|---|------|
| ActivID*<br>ActivClient® |   |      |
|                          |   |      |
| Please enter your PIN.   |   |      |
| PIN ******               |   |      |
|                          | ж | hcel |

## Read the Self-Service Consent to Monitor, click OK

| DMDC Information and Technology for Better Decision Making                                                                                                    |                                        |
|----------------------------------------------------------------------------------------------------|----------------------------------------|
| milConnect                                                                                                    |                                        |
| Self-Service Consent to Monitor                                                                                                    |                                        |
| You are accessing a U.S. Government (USG) Information System (IS) that is provided for USG beneficiary se<br>authorized use only.                                                                                                    | lf-service-                            |
| By using this IS (which includes any device attached to this IS), you consent to the following conditions:                                                                                                    |                                        |
| <ul> <li>The USG routinely intercepts and monitors communications on this IS for purposes including, but not I penetration testing, COMSEC monitoring, network operations and defense, personnel misconduct (PM) enforcement (LE), and counterintelligence (CI) investigations.</li> </ul>                                                                                                    | imited to,<br>, law                    |
| <ul> <li>At any time, the USG may inspect and seize data stored on this IS.</li> </ul>                                                                                                    |                                        |
| <ul> <li>While all personal identifying information (PII) data stored on this IS is protected under the Privacy Ac communications using this IS, and the data captured to support this IS, are not private, are subject to monitoring, interception, and search, and may be disclosed or used for any USG authorized purpose.</li> </ul>                                                                       | t of 1974, all<br>routine              |
| <ul> <li>This IS includes security measures (e.g., authentication and access controls) to protect USG interests-<br/>personal benefit or privacy.</li> </ul>                                                                                                    | -not for your                          |
| <ul> <li>Notwithstanding the above, using this IS does not constitute consent to PM, LE or CI investigative sear<br/>monitoring of the content of privileged communications, or work product, related to personal represent<br/>services by attorneys, psychotherapists, or clergy, and their assistants. Such communications and wor<br/>private and confidential. See User Agreement for details.</li> </ul> | ching or<br>tation or<br>k product are |
| Contact DMDC    Accessibility/Section 508    USA.gov    No Fear Act Notice                                                                                                    |                                        |

### Select Authentication, click OK

| Windows  | s Security                                | × |
|----------|-------------------------------------------|---|
| Selec    | t a Certificate                           |   |
| Site pki | .dmdc.osd.mil needs your credentials:     |   |
| 8        | Authentication - DANBERRY.MICHAELJOH      |   |
|          | Issuer: DOD ID CA-51                      |   |
|          | Valid From: 11-Aug-19 to 20-Mar-22        |   |
|          | Click here to view certificate properties |   |
| More cl  | hoices                                    |   |
|          | OK Cancel                                 |   |

If you receive an error message / screen after selecting your CAC certificate, please go through this guide. <u>https://milcac.us/tweaks</u>

## Click CONTINUE (again) under My Profile

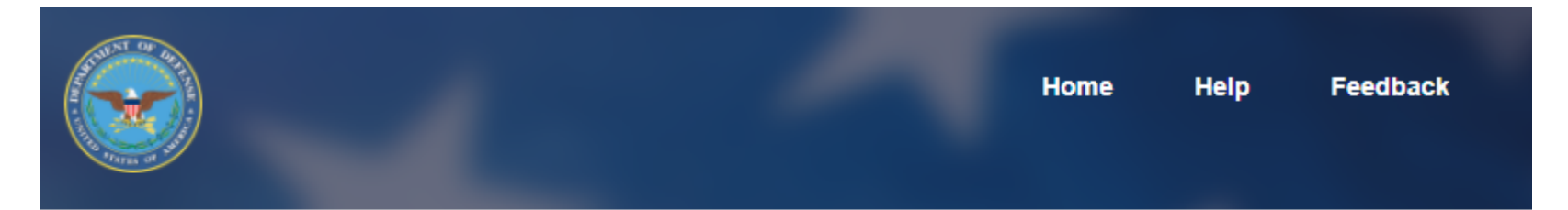

#### **ID Card Office Online**

Welcome to the RAPIDS ID Card Office Online. Select an option below to update your CAC, manage sponsor or family member ID card information, or find a RAPIDS ID Card Office.

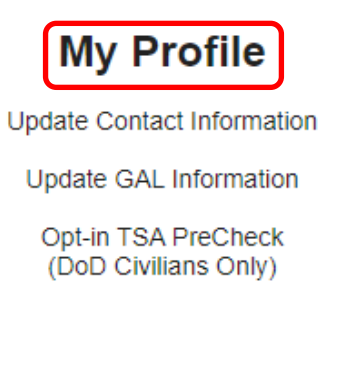

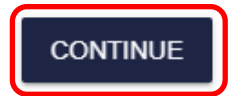

# Select *Login* (again) under the picture of the CAC in the CAC tab

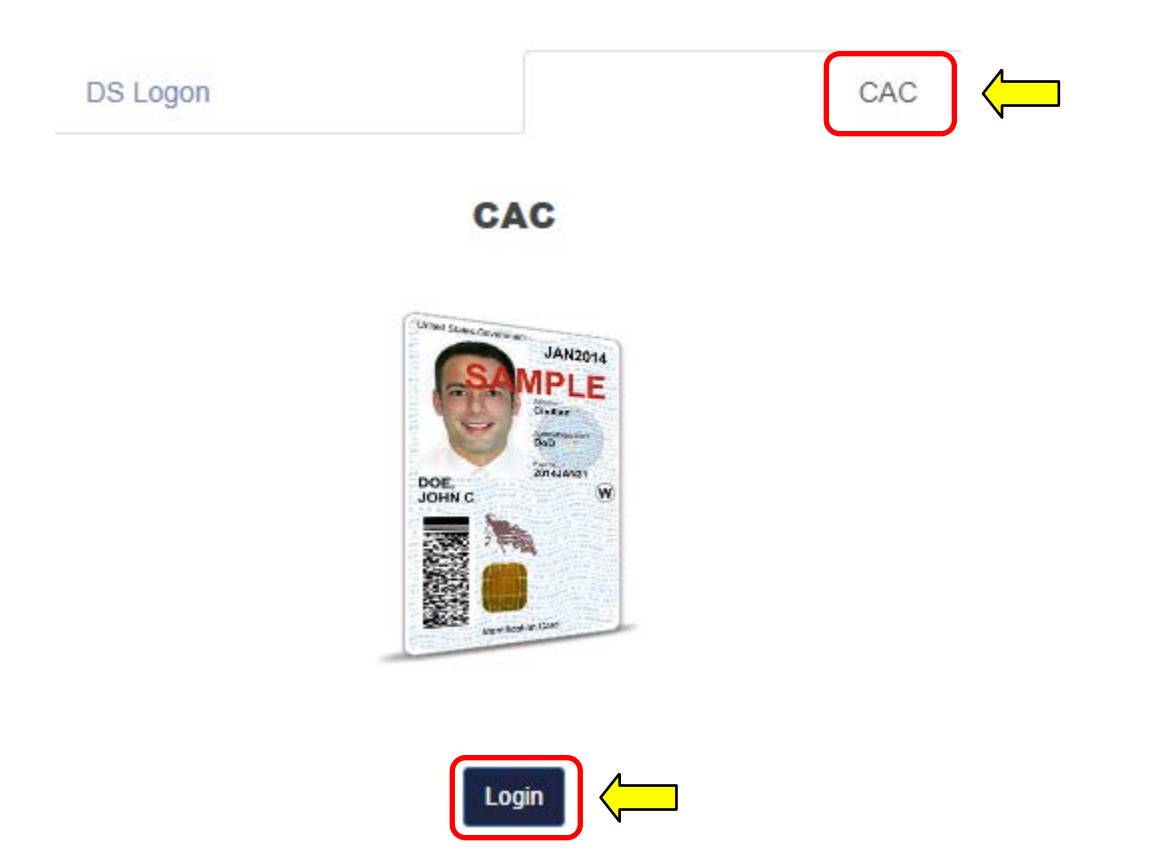

The **Personal** tab displays first. Your Enterprise User Name (EUN), Primary / Residential Address, Email Address(es), and personal Phone Numbers can be updated on this tab further down. This information updates your contact information in DEERS.

#### Update and View My Profile

Edit your personal information on your Personal tab and your work information on your work tab (for example, MIL, CIV, or CTR), so that you receive communications promptly. Tips

| Personal                                    | RET | CTR           |                                         |
|---------------------------------------------|-----|---------------|-----------------------------------------|
| <sup>Name</sup><br>Danberry, Michael J      |     |               |                                         |
| Display Name for GAL<br>Danberry, Michael J |     | UPDATE GAL NA | МЕ                                      |
|                                             |     |               | NOTE: Select<br><u>U</u> pdate GAL Name |
|                                             |     |               | name is displayed<br>in the GAL. Slides |
|                                             |     |               | 17-20 provide<br>more information       |

Update your contact information by selecting the desired persona tab [the example is for a CTR]

You may see different tabs depending on your persona(s):

<u>CTR</u> is used for Contractor personnel <u>MIL</u> is used for Military personnel <u>CIV</u> is used for Civilian personnel

Some people may have more than one persona tab, if you do, update all tabs.

Multiple tabbed personnel are called "Dual Persona"

| Update and View M                                 | y Profile 😮                                      |                                                                                                    |
|---------------------------------------------------|--------------------------------------------------|----------------------------------------------------------------------------------------------------|
| Edit your personal inform MIL, CIV, CTR, or RET), | ation on your <b>Pers</b><br>so that you receive | sonal tab and your work information on your work tab (for example,<br>/e communications promptly. Tips 3 |
| Family Members                                    | Personal                                         |                                                                                                    |

NOTE: RET = Retired, and is not considered "<u>Dual Persona</u>" by DMDC

### MIRC personnel are required to change / update these 3 fields (along with Duty phone number on the next slide)

Change Duty Organization: United States Army \*

#### Duty Suborganization: Military Intelligence Readiness Command \*

#### Duty Installation/Location: US Army Reserve Center \*

\* Select the drop down menu to change the fields

| Personal Informat               | ion CTR                                     |     |
|---------------------------------|---------------------------------------------|-----|
| Personnel Status                |                                             |     |
| Persona Type:                   | DoD and Uniformed Service Contractor        |     |
| DoD Association:                | DOD and Uniformed Service Contract employee |     |
| Administrative<br>Organization: | USA                                         |     |
| Duty Organization:              | United States Army                          |     |
| Duty<br>Suborganization:        | Military Intelligence Readiness Command     | I < |
| Office Symbol:                  |                                             |     |
| Job Title:                      |                                             |     |
| Duty<br>Installation/Location:  | US Army Reserve Center                      |     |
| Building:                       |                                             |     |
| Room:                           |                                             |     |
| Begin Date:                     | 2012-01-01                                  |     |
| Projected End Date:             | 2013-01-01                                  |     |
| Persona Username:               | james.doe.ctr                               |     |
| Persona Display                 | Doe, James CTR USARMY (US)                  |     |

**NOTE**: Changing your Duty Installation will automatically affect the location of your mailbox. Every installation is tied to Exchange servers in a specific DECC (Defense Enterprise Computing Center), and changing the installation will move the mailbox [in the background] to the DECC that is designated to support your [new] installation. **NOTE2**: <u>This Does NOT pertain to Basic Class users</u>, only business class (see definitions on page 18).

## Changing Duty Installation is the proper method for users who PCS to change the location of their mailbox. EXCEPT for Army Reserve, it will <u>not</u> change to anything other than US Army Reserve Center.

MIRC personnel are required to add / update their phone number(s)

# Update your Duty address, **work phone number(s)**, along with your SIPR and JWICS e-mail addresses

| Jpdate and View My Profile 🕸                                                                                                    |                                                               |                                    |            |
|----------------------------------------------------------------------------------------------------|---------------------------------------------------------------|------------------------------------|------------|
| Personal Information CTR                                                                                                    |                                                               |                                    |            |
| Personnel Status                                                                                                    |                                                               |                                    |            |
| Persona Type: DoD and Uniformed Service Contractor                                                                                                    |                                                               |                                    |            |
| DoD Association: DOD and Uniformed Service Contract employee                                                                                                    |                                                               |                                    |            |
| Organization:                                                                                                    |                                                               |                                    |            |
| Duty Organization: United States Army                                                                                                    |                                                               |                                    |            |
| Duty                                                                                                    | 1                                                             |                                    |            |
| Office Symbol:                                                                                                    |                                                               |                                    |            |
| Job Title:                                                                                                    |                                                               |                                    |            |
| Duty Pentagon, Arlington, VA                                                                                                    | -                                                             |                                    |            |
| Building:                                                                                                    |                                                               |                                    |            |
| Room:                                                                                                    |                                                               |                                    |            |
| Begin Date: 2012-01-01                                                                                                    |                                                               |                                    |            |
| Projected End Date: 2013-01-01                                                                                                    |                                                               |                                    |            |
| Persona Display Doe, James CTR USARMY (US)                                                                                                    |                                                               |                                    |            |
| Name:                                                                                                    |                                                               |                                    |            |
| "indicates required field                                                                                                    |                                                               |                                    |            |
| Addresses                                                                                                    |                                                               |                                    |            |
| CTR Duty Address                                                                                                    |                                                               |                                    |            |
| * Address Line 1                                                                                                    |                                                               |                                    |            |
| Address Line 2                                                                                                    |                                                               |                                    |            |
| City                                                                                                    |                                                               | Enter duly (work) address here     |            |
| State                                                                                                    | •                                                             |                                    |            |
| Zip -                                                                                                    |                                                               |                                    |            |
| - Country US                                                                                                    |                                                               |                                    |            |
| Please designate a permission preference for your primary personnel e-mail address. If your preference method of benefit change correspondence via semal from the DoD and Via, when available. If your per will be notified of benefit change correspondence via US mail. Primary Personnel E-mail: Personnel E-mail: Personn | e is set to Yes, you will be<br>mission preference is No, you | This email address is pulled from  | n your CAC |
| Primary                                                                                                    |                                                               |                                    |            |
| Secondary                                                                                                    |                                                               | Entor SIDDNot E-mail addroce(c) b  | oro        |
| Tertiary                                                                                                    |                                                               | LILLEI SIFRINEL L'ITAIL audiess(s) |            |
| JWICS E-mail Address                                                                                                    |                                                               | (only if you have one)             |            |
| Primary                                                                                                    |                                                               |                                    |            |
| Secondary                                                                                                    | K                                                             | Enter IWICS E-mail address(s) he   | re         |
| Tertiary                                                                                                    |                                                               |                                    | e          |
| Phone/Fax Numbers                                                                                                    |                                                               | (anly if you have one)             |            |
| Fax:                                                                                                    |                                                               | (only if you have one)             |            |
| DSN:                                                                                                    |                                                               |                                    |            |
| Commercial/Work: Ext.                                                                                                    |                                                               |                                    |            |
| Mobile:                                                                                                    |                                                               |                                    |            |
| Secure:                                                                                                    | N                                                             |                                    |            |
| Pager:                                                                                                    |                                                               |                                    |            |
|                                                                                                    |                                                               | NUMBER(S) HERE                     |            |
| If the above information is incorrect then contact DOD Sponsor                                                                                                    |                                                               |                                    |            |

To change items that were not possible through milConnect, such as Sponsor information, personal information, and work start dates indicated in this presentation, it will be necessary to contact the authoritative source for that item. The following is a list that may help in correcting information that is not changeable by you.

DEERS / RAPIDS ID card office <u>http://www.dmdc.osd.mil/rsl</u>

Contractors should contact their SPOC (Service / Agency Point of Contact) through local TA (Trusted Agent) with use of TASS (Trusted Associate Sponsorship System) Web Site: <u>https://www.dmdc.osd.mil/tass/</u>

For other personnel data fields, government civilians and military should contact their personnel office / S1 as this data flows from official personnel records into DMDC.

### How to make the Global Address List the first list that shows up instead of Fort Gordon (or the installation you are on) when using <u>Outlook</u>. (Not available when using webmail)

Open Outlook, click on the Address book icon

| FILE HO                  | SEND / RECEIVE                                                                                                    | FOLDER VIEW                | ADOBE PDF                       |                          |                                        |        |           |           |                 |            |                |                                                 |  |
|--------------------------|----------------------------------------------------------------------------------------------------|----------------------------|---------------------------------|--------------------------|----------------------------------------|--------|-----------|-----------|-----------------|------------|----------------|-------------------------------------------------|--|
| New New<br>Email Items • | Ignore     X       Ignore     Ignore       Ignore     Ignore       Ignore     Ignore       Ignore     Ignore       Ignore     Ignore       Ignore     Ignore | Reply Reply Forward<br>All | E Meeting<br>⊊ IM -<br>⊡ More - | Move to: ?<br>Team Email | G To Manager<br>✓ Done<br>⅔ Create New | *<br>* | Move Rule | s OneNote | Unread/<br>Read | Categorize | Follow<br>Up ▼ | Secret People<br>Address Book<br>Filter Email • |  |
| New                      | Delete                                                                                                    | Respond                    |                                 | Qui                      | ck Steps                               | G.     | Mo        | ve        |                 | Tags       |                | Find                                            |  |

#### Click Tools, select: Options...

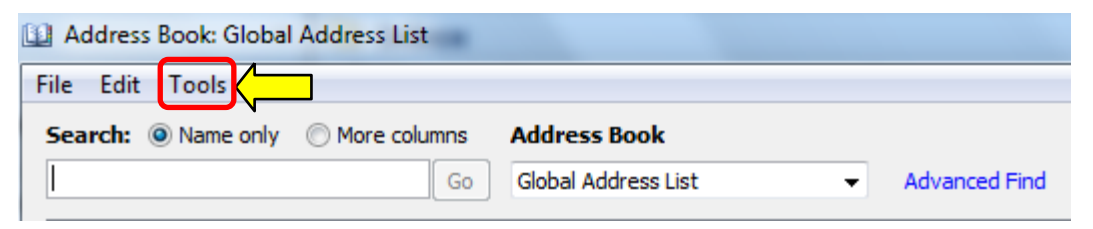

How to make the Global Address List the first list that shows up instead of Fort Gordon (or the installation you are on). When using <u>Outlook</u> (Not available to webmail only users)(continued).

Select the circle next to Start with Global Address List

| Addressing                                                                             | 8               |
|----------------------------------------------------------------------------------------|-----------------|
| When sending e-mail, check address lists in this o                                     | rder:           |
| <ul> <li>Start with Global Address List</li> <li>Start with contact folders</li> </ul> |                 |
| © Custom                                                                               |                 |
| Global Address List<br>Contacts<br>Ft Belvoir                                          | Ť.              |
|                                                                                        | - I             |
| Add Remove Properties                                                                  |                 |
| When opening the address book, show this address                                       | ess list first: |
| Global Address List                                                                    |                 |
| ОК                                                                                     | Cancel          |

NOTE: Select the drop down for "When opening the address book, show this list first:" and change it to "Global Address List."

## How to change the "name portion" of your display name in the GAL (mentioned in slide 7)

The "name portion" of the display name includes your last name, first name, middle name, and nickname.

Select: <u>Update GAL Name</u> to start making changes

Update and View My Profile 😯

Edit your personal information on your **Personal** tab and your work information on your work **MIL**, **CIV**, **CTR**, or **RET**), so that you receive communications promptly. Tips **1** 

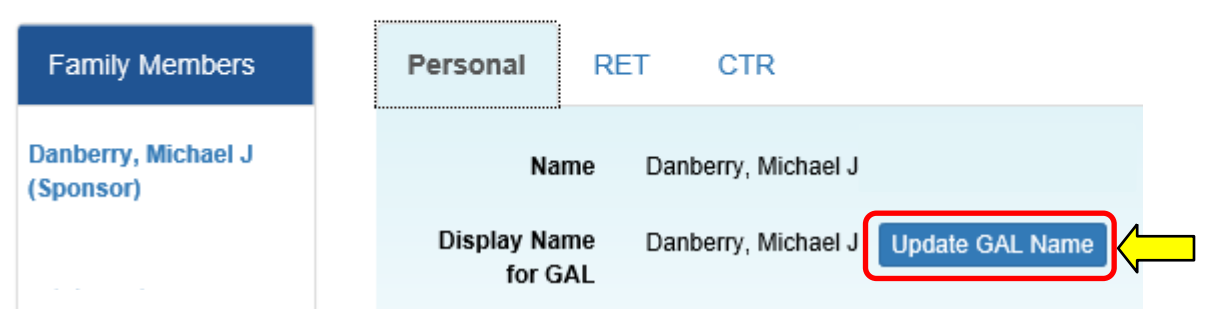

## How to change the "name portion" of your display name in the GAL (continued)

This screen provides you options to alter parts of the name portion of your display name, including adjusting capitalization, and adding hyphens or apostrophes. The current value of a user's display name is shown at the top.

To modify your display name, select the desired option(s) and/or enter desired personal information. **Custom** allows the insertion of **special characters** (dots, dashes, and apostrophes) and "camel-case" **capitalization** (i.e., "Mcdonald" to "McDonald"), but the **letters must remain the same**.

| Display Name for DoD Global Address List (GAL) |                            |  |  |  |
|------------------------------------------------|----------------------------|--|--|--|
| Current V                                      | /alue: Danberry, Michael J |  |  |  |
| Last Nam                                       | ne: Danberry               |  |  |  |
| O Full                                         | ⊖ Custom*                  |  |  |  |
| First Nam                                      | ne: Michael                |  |  |  |
|                                                |                            |  |  |  |
|                                                |                            |  |  |  |
| Middle Na                                      | ame: J                     |  |  |  |
| O Full                                         | ⊖ Initial ⊖ Custom*        |  |  |  |
|                                                |                            |  |  |  |
| Cadency:                                       | : No Cadency Found.        |  |  |  |
| Preferred                                      | I First Name^:             |  |  |  |
|                                                |                            |  |  |  |
| Preview                                        | v                          |  |  |  |
| - FIGNOW                                       | ·                          |  |  |  |
| Preview:                                       |                            |  |  |  |
| Submit                                         | and Close Reset Cancel     |  |  |  |

## How to edit the "name portion" of your display name in the GAL (continued)

1) You can change how your Last Name is displayed by selecting: **Full** or **Custom** by selecting the desired radio button (**blue arrow**).

2) You can change how your First Name is displayed by selecting: **Full**, **Initial**, or **Custom** by selecting the desired radio button (**red arrow**).

3) You can change how your Middle Name is displayed by selecting: **Full**, **Initial**, or **Custom** by selecting the desired radio button (**purple arrow**).

4) If you prefer to use a **nickname**, (a nickname can be entered in the "Preferred First Name" field) (**green arrow**). Preferred First Name entries should use common sense, good discretion, and professional judgment. (Example: Mike for Michael)

|                                                        | Value:       |               |                |                |       |
|--------------------------------------------------------|--------------|---------------|----------------|----------------|-------|
| Doe, Jan                                               | e Lynn       |               |                |                |       |
| Last Nan                                               | ne:          |               |                |                |       |
| Doe                                                    |              |               |                |                |       |
| C Full                                                 | C Custom     | ۱*            |                |                |       |
|                                                        |              |               |                |                |       |
| First Nar                                              | ne:          |               |                |                |       |
| Jane                                                   |              |               |                |                |       |
| O Full                                                 | O Initial    | C Custom*     | e .            |                |       |
|                                                        |              |               |                |                |       |
|                                                        |              |               |                |                |       |
| Middle N                                               | ame:         |               |                |                |       |
| C Full                                                 | C Taibial    | O Customi     |                |                |       |
| V Fui                                                  |              | Custom        |                |                |       |
|                                                        |              |               |                |                |       |
| Cadency                                                |              |               |                |                |       |
| No Cade                                                | ncy Found.   |               |                |                |       |
| 0                                                      | Letter block |               |                |                |       |
| Preferre                                               | i First Name | :             |                |                |       |
|                                                        |              |               |                |                |       |
|                                                        |              |               |                |                |       |
|                                                        | 1            |               |                |                |       |
| Preview                                                |              |               |                |                |       |
| <u>P</u> review<br>Preview:                            |              |               |                |                |       |
| <u>Preview</u><br>Preview:                             |              |               |                |                |       |
| <u>P</u> review<br>Preview:                            |              |               |                |                |       |
| <u>P</u> review<br>Preview:<br><u>S</u> ubmit          | and Close    | <u>R</u> eset | <u>C</u> ancel |                |       |
| <u>P</u> review<br>Preview:<br>Submit                  | and Close    | <u>R</u> eset | <u>C</u> ancel |                |       |
| <u>Preview</u><br>Preview:<br><u>Submit</u><br>* You m | and Close    | <u>R</u> eset | <u>Cancel</u>  | or lowercase a | nd ad |

## How to edit the "name portion" of your display name in the GAL (continued)

An example showing how a person would change to display a custom first name, full middle name, and a custom last name is shown

Display Name for DoD Global Address List (GAL) Current Value: Mcdonaldokelly, Latonya L Last Name: Mcdonaldokelly McDonald-O'Kelly First Name: **Old version** Latonya ○ Full ○ Initial ○ Custom\* VS. LaTonya **New version** Middle Name: Lynn Full C Initial C Custom\* Cadency: No Cadency Found. Preferred First Name: Preview Preview: McDonald-O'Kelly, LaTonya Lynn Submit and Close Cancel \* You may only change letters to uppercase or lowercase and add or remove special characters. The only special characters that can be added are a dot (.), a dash (-) or an apostrophe (').

Select *Preview* to preview your modified display name. Select *Submit and Close* when satisfied. If both you and your spouse have a DEERS account, you may need to go to the DMDC milConnect website: <u>https://www.dmdc.osd.mil/milconnect</u> select *Update personal contact info* 

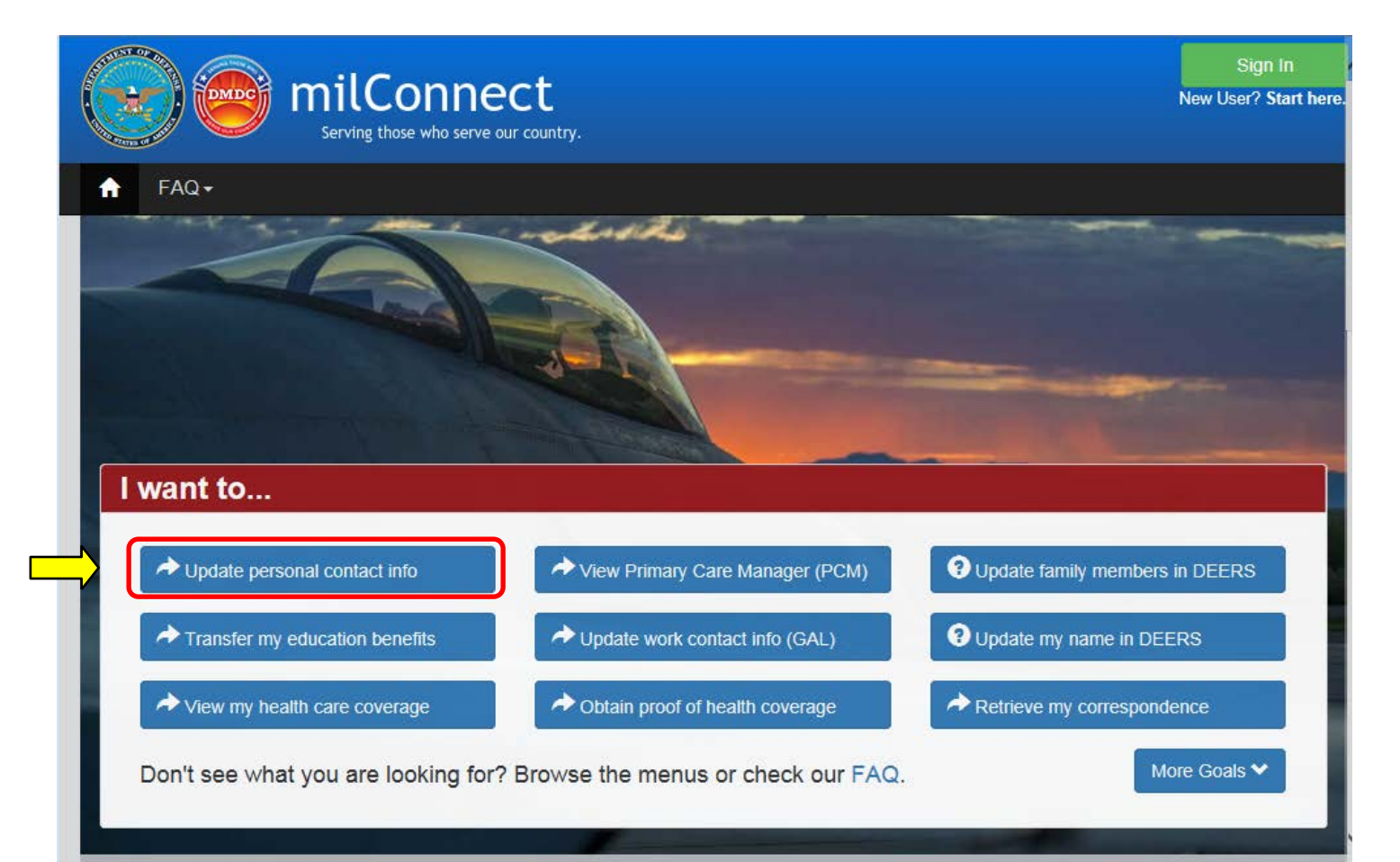

# Select *Login* under the picture of the CAC (Common Access Card) in the CAC tab

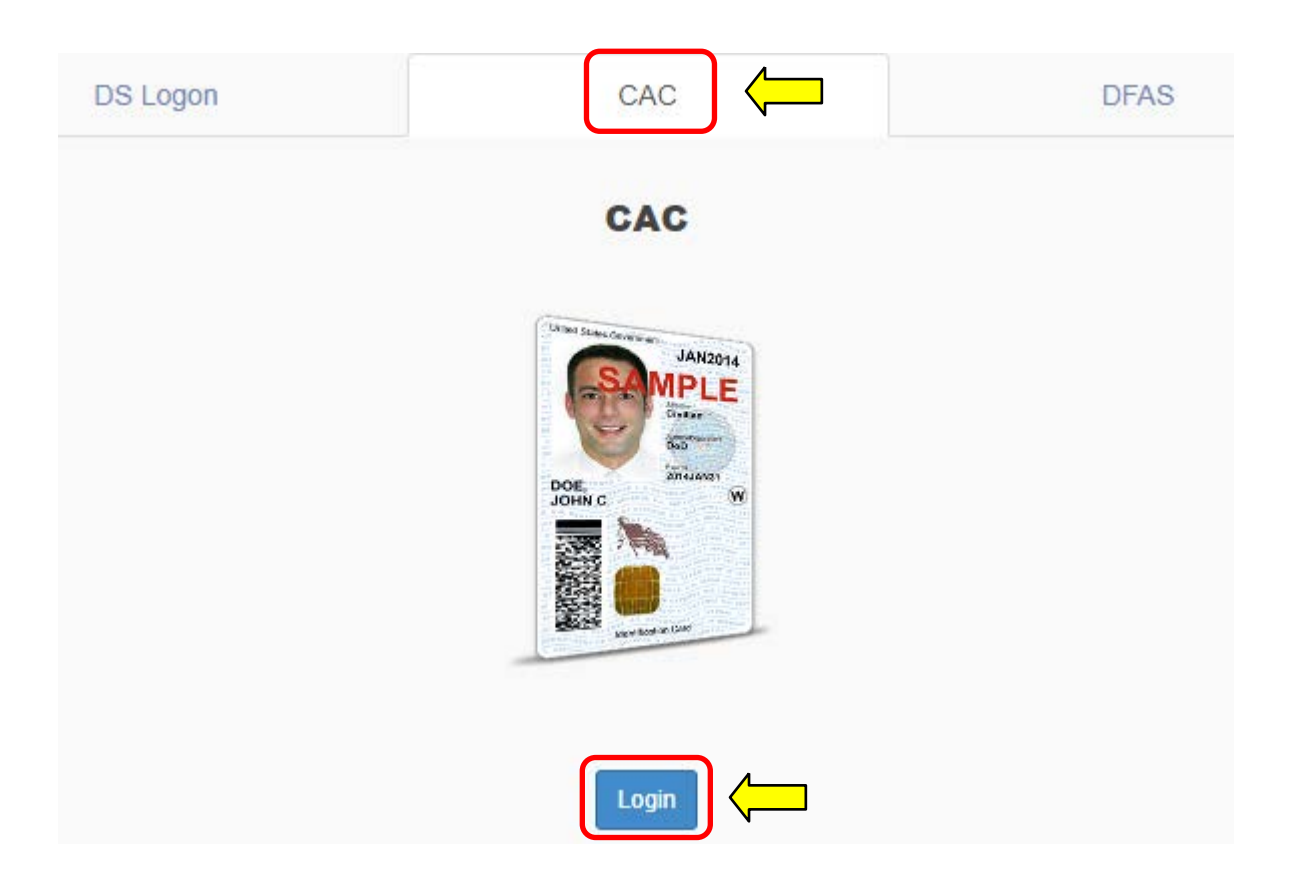

### Select PIV Authentication) , click OK

| Windows Security ×                                                                                   |                                                                                 |
|----------------------------------------------------------------------------------------------------|---------------------------------------------------------------------------------|
| Select a Certificate                                                                                 | Windows Security                                                                |
| ID -<br>DANBERRY.MICHAELJOH                                                                          | Select a Certificate                                                            |
| Issuer: DOD CA-31<br>Valid From: 19-Jan-15 to 25-Sep-17                                              | Site pki.dmdc.osd.mil needs your credentials:                                   |
| <u>Click here to view certificate</u><br>properties                                                  | Authentication - DANBERRY.MICHAEL.JOH                                           |
|                                                                                                    | Issuer: DOD ID CA-51                                                            |
| Issuer: DOD CA-31<br>Valid From: 19-Jan-15 to 25-Sep-17                                              | Valid From: 11-Aug-19 to 20-Mar-22<br>Click here to view certificate properties |
| Signature -<br>DANBERRY.MICHAEL.JOH<br>Issuer: DOD EMAIL CA-31<br>Valid From: 19-Jan-15 to 25-Sep-17 | More choices                                                                    |
| ОК                                                                                                   |                                                                                 |

If you receive an error message / screen after selecting your CAC certificate, please go through this guide. <u>https://milcac.us/tweaks</u>

## Enter your 6-8 digit CAC PIN, select OK

| ActivClient Login        | ? | ×    |
|--------------------------|---|------|
| ActivID*<br>ActivClient® |   |      |
|                          |   |      |
| Please enter your PIN.   |   |      |
| PIN ******               |   |      |
|                          | ж | hcel |

## Read the Self-Service Consent to Monitor, click OK

| DMDC Information and Technology for Better Decision Making                                                                                                    |        |  |
|----------------------------------------------------------------------------------------------------|--------|--|
| milConnect                                                                                                    |        |  |
| Self-Service Consent to Monitor                                                                                                    |        |  |
| You are accessing a U.S. Government (USG) Information System (IS) that is provided for USG beneficiary self-servic<br>authorized use only.                                                                                                    | xe-    |  |
| By using this IS (which includes any device attached to this IS), you consent to the following conditions:                                                                                                    |        |  |
| <ul> <li>The USG routinely intercepts and monitors communications on this IS for purposes including, but not limited to<br/>penetration testing, COMSEC monitoring, network operations and defense, personnel misconduct (PM), law<br/>enforcement (LE), and counterintelligence (CI) investigations.</li> </ul>                                                                                                    | >,     |  |
| <ul> <li>At any time, the USG may inspect and seize data stored on this IS.</li> </ul>                                                                                                    |        |  |
| <ul> <li>While all personal identifying information (PII) data stored on this IS is protected under the Privacy Act of 1974 communications using this IS, and the data captured to support this IS, are not private, are subject to routine monitoring, interception, and search, and may be disclosed or used for any USG authorized purpose.</li> </ul>                                                                               | 4, all |  |
| <ul> <li>This IS includes security measures (e.g., authentication and access controls) to protect USG interestsnot for personal benefit or privacy.</li> </ul>                                                                                                    | your   |  |
| <ul> <li>Notwithstanding the above, using this IS does not constitute consent to PM, LE or CI investigative searching or<br/>monitoring of the content of privileged communications, or work product, related to personal representation or<br/>services by attorneys, psychotherapists, or clergy, and their assistants. Such communications and work product<br/>private and confidential. See User Agreement for details.</li> </ul> | t are  |  |
| Contact DMDC    Accessibility/Section 508    USA.gov    No Fear Act Notice                                                                                                    |        |  |

## Dual DEERS personnel specific page

If you are married to a current or retired military member and cannot get your information to show you as being the Sponsor, you may be showing up as a family member.

Click Change Sponsor

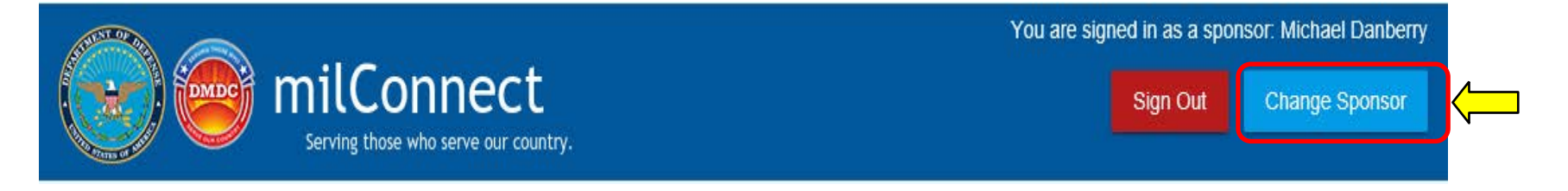

## Dual DEERS personnel specific page

#### Select your name from the Sponsor drop down menu, click Save

#### Select Sponsor

Please choose the sponsor under which you would like to view your benefits. Your benefits and personal information will change depending on which sponsor you choose.

Current sponsor is: Michael Johnny Danberry

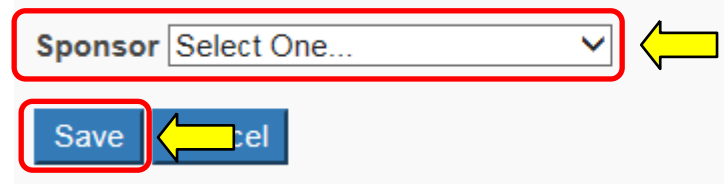

Now you can return to slide 2 to continue with this guide updating your GAL Information

#### Abbreviations, Acronyms, and Terms

| Acronym / term      | Definition                                                                                                    |
|---------------------|----------------------------------------------------------------------------------------------------|
| Basic Class User    | 512MB storage, webmail access ONLY                                                                             |
| Business Class User | 4GB storage, Outlook access on Government owned computers, Government mobile device access, and webmail access |
| CAC                 | Common Access Card                                                                                             |
| CVS                 | Contractor Validation System, replaced by TASS                                                                 |
| DECC                | Defense Enterprise Computing Center                                                                            |
| DEERS               | Defense Enrollment Eligibility Reporting System                                                                |
| DISA                | Defense Information Systems Agency                                                                             |
| DMDC                | Defense Manpower Data Center                                                                                   |
| DoD                 | Department of Defense                                                                                          |
| EE                  | Enterprise Email                                                                                               |
| GIG                 | Global Information Grid                                                                                        |
| GAL                 | Global Address List                                                                                            |
| IASO                | Information Assurance Security Officer                                                                         |
| IE                  | Internet Explorer                                                                                              |
| IMO                 | Information Management Officer                                                                                 |
| NETCOM              | (Army) Network Enterprise Technology Command                                                                   |
| RAPIDS              | Real-Time Automated Personnel Identification System                                                            |
| SPOC                | Service / Agency Point of Contact                                                                              |
| ТА                  | Trusted Agent                                                                                                  |
| TASS                | Trusted Associate Sponsorship System (replaced CVS)                                                            |
| TNOSC               | Theater Network Operations and Security Center                                                                 |
| TTP                 | Tactics, Techniques, and Procedures                                                                            |

# Changes can take between 4 to 48 hours to show

## Presentation created and maintained by: Michael J. Danberry <u>https://MilitaryCAC.com</u>

If you have questions, visit: <u>https://militarycac.com/questions.htm</u>